SIEMENS Gamesa

Navigation Note

## How to upload a certificate using the profile tree

IT System Date Owner

Group Account 30/06/2021 SGRE HR ORG&DEV WU

| Phase              | Explanation                                                                                                    | Navigation                                       |
|--------------------|----------------------------------------------------------------------------------------------------|--------------------------------------------------|
| Find the user      | <ol> <li>From the main SG Training Web page go to My<br/>Group Account.</li> </ol>                                        | > My Group Account                               |
|                    | <ol> <li>Search for the user, who you are uploading a certificate for.</li> </ol>                                         | Last Name:<br>First name:<br>GID:<br>Department: |
|                    | 3. Click the <b>search</b> button.                                                                                        | search                                           |
| Login as a user    | <ol> <li>Find the user you need to book training for and<br/>click the Login as button.</li> </ol>                        | <b>2</b> 0                                       |
| Cancel the booking | 1. Go to My Training Profiles                                                                                             | > My Training Profiles                           |
|                    | 2. Expand the relevant profile                                                                                            | ±<br>                                            |
|                    | <ol> <li>Find the relevant course, you would like to upload<br/>a certificate for and click on the upload icon</li> </ol> | [↑]                                              |
|                    | <ol> <li>From the drop-down menu select the correct<br/>course</li> </ol>                                                 | Course                                           |
|                    | <ol> <li>Click choose file to find the certificate stored<br/>locally on your computer</li> </ol>                         | Document                                         |
|                    | 6. Set the <b>valid from date</b>                                                                                         | Valid from                                       |
|                    | 7. Click upload<br>NB! The certificate is now uploaded and awaiting approval.                                             | upload                                           |